# LAISSEZ-VOUS GUIDER SUR NOTRE SITE INTERNET WWW.BPCEMUTUELLE.FR

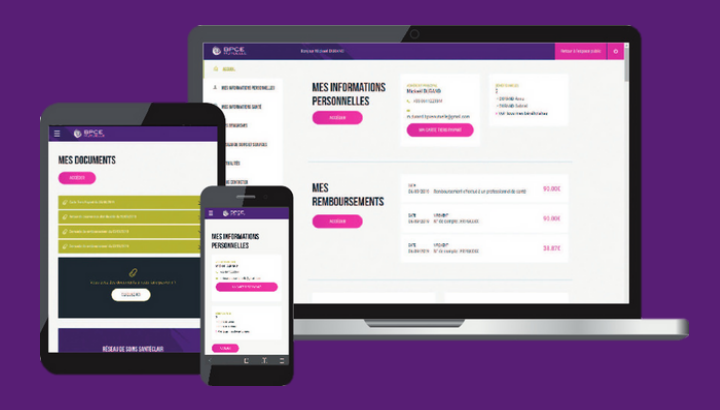

Créez votre espace personnel sécurisé pour profiter d'une gamme de services personnalisés en suivant les indications du flyer ou en consultant nos animations :

Les fonctionnalités de l'espace personnel

Tutoriel de création de votre espace personnel

SUR VOTRE ESPACE PERSONNEL, VOUS POUVEZ ...

### ... GÉRER VOS INFORMATIONS PERSONNELLES ET CONSULTER VOS GARANTIES

#### **METTEZ À JOUR VOS INFORMATIONS PERSONNELLES**

Adresse, numéro de téléphone, adresse mail et activation de la télétransmission avec BPCE Mutuelle. Rubrique « <u>Mon compte</u> »

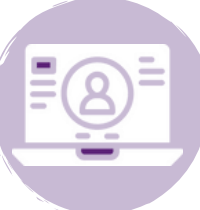

### ACTUALISEZ VOS PRÉFÉRENCES DE CONTACT

Activez notamment l'alerte de notification par e-mail pour être informé à chaque remboursement. Rubrique « <u>Mon compte</u> »

#### TELECHARGEZ VOTRE CARTE DE TIERS PAYANT ET VOTRE ATTESTATION D'AFFILIATION

Vous êtes ainsi dispensé de l'avance des frais auprès des professionnels de santé. Rubrique « <u>Mes informations santé</u> > Mes documents »

### **RETROUVEZ VOTRE TABLEAU DE GARANTIES**

Obtenez directement une vision complète des remboursements organisés par poste de soins. Rubrique « <u>Mes informations santé > Mes garanties</u> »

### ... EFFECTUER VOS DEMANDES D'INFORMATION ET DE REMBOURSEMENT

Transmettez-nous vos demandes de remboursement, devis, justificatifs ou demandes de prise en charge hospitalières.

#### DECOUVREZ LE DÉLAI DE TRAITEMENT DE VOS DEMANDES

Dès la transmission de votre demande, vous êtes informés de son délai prévisionnel de traitement.

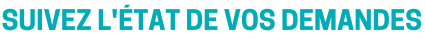

Visualisez l'historique complet de vos demandes et le détail du traitement des demandes en cours. Rubrique « Mes démarches > Mes demandes effectuées »

#### **INTERROGEZ LE CHATBOT**

Posez vos questions à notre assistant virtuel, qui vous oriente dans votre navigation.

#### **IDENTIFIEZ LE JUSTIFICATIF À NOUS JOINDRE**

Retrouvez le détail des documents à fournir pour vos demandes de remboursement selon la nature de l'acte. Rubrique « <u>Mes démarches > Transmission de</u> <u>demande de remboursement</u> »

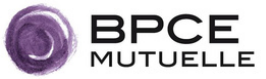

# LAISSEZ-VOUS GUIDER SUR NOTRE SITE INTERNET

### WWW.BPCEMUTUELLE.FR

### ... CONSULTER ET VOUS INFORMER SUR VOS REMBOURSEMENTS

#### ACCÉDEZ À VOS DÉCOMPTES DE REMBOURSEMENT

Egalement téléchargeables au format PDF. Rubrique « <u>Mes démarches > Mes demandes</u> <u>effectuées</u> »

#### **CONSULTEZ DES EXEMPLES DE REMBOURSEMENT**

Cette grille comporte des exemples détaillés pour divers types de frais médicaux. Rubrique « <u>Mes informations santé > Mes garanties</u> »

### ... VOUS CONNECTER AUX PORTAILS DE NOS PARTENAIRES

## **WYSANTÉCLAIR**

- Transmettez vos devis pour analyse

- Réalisez une téléconsultation

Sollicitez un professionnels de santé du réseau proche de chez vous et obtenez des tarifs négociés
Accédez à une gamme élargie de services (coaching sportif, 2ème avis médical, infirmières à domicile, etc.)
Rubrique « <u>Réseau de soins et services > Réseau de</u> soins Santéclair » ¢

### ima s©nté

Demandez une assistance pour vous accompagner dans les moments de vie ou les moments difficiles (garde d'enfant, soutien scolaire, aide à domicile ...) Rubrique « <u>Réseau de soins et services</u> > Garanties Assistance IMA »

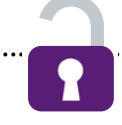

Revue

## SUR L'ESPACE PUBLIC, VOUS POUVEZ RETROUVER ...

### ... LES ACTUALITÉS

de la santé et du fonctionnement de la mutuelle ainsi que notre magazine trimestriel. Rubriques « <u>Actualités</u> » et « Les Archives de la Revue ».

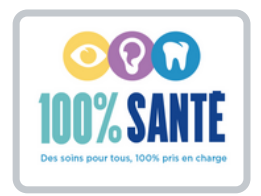

#### ... LE DECODAGE DU 100% SANTE

Informez-vous sur sa mise en place dans les secteurs de l'optique, du dentaire et de l'audition. Rubrique « <u>Actualités</u> ».

### .. ET UNE PRÉSENTATION DES SERVICES DE PRÉVENTION ET D'ACTION SOCIALE

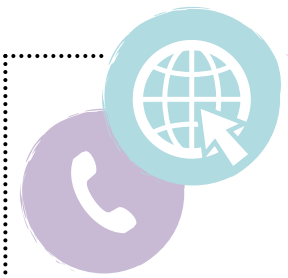

### CONTACTS UTILES ...

Pour vous accompagner et répondre à vos questions :

Formulaire « Nous Contacter » sur notre site internet : <u>www.bpcemutuelle.fr</u>
 Téléphone : 03 26 77 66 00

L'équipe de chargés de relation clientèle se tient à votre disposition, du lundi au vendredi de 9h à 12h15 et de 13h30 à 17h (16h30 le vendredi).

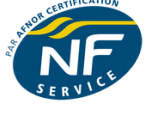

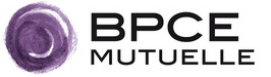